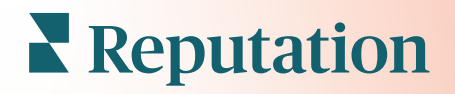

# Aplica**çã**o para smartphone

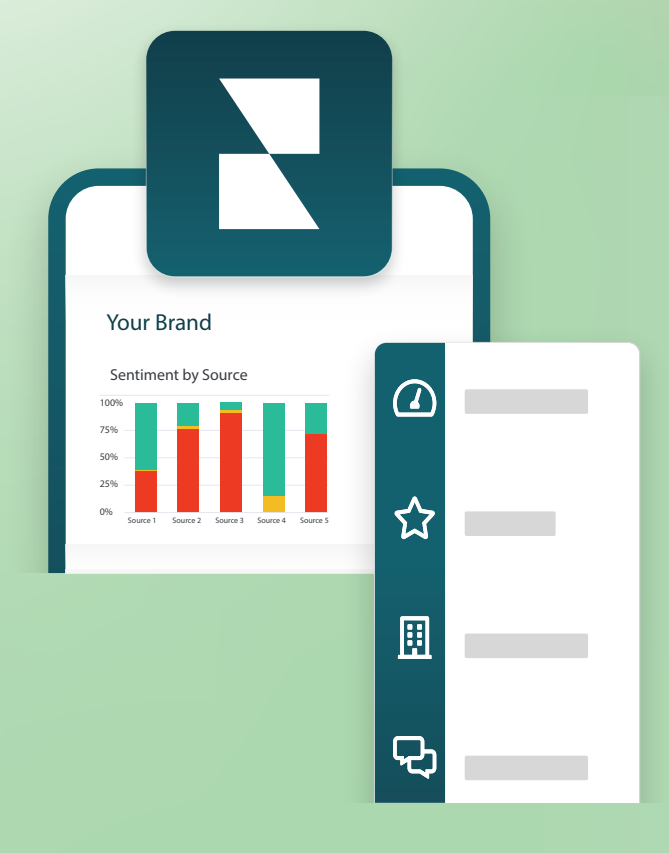

# Visão geral do aplicativo de celular

Use o aplicativo de celular do Reputation para acessar seus dados de reputação em qualquer momento em seu dispositivo móvel (iOS | Android).

Com o aplicativo de celular do Reputation, disponível na Google Play Store e na App Store da Apple, você pode acessar seus dados e visualizar seus painéis facilmente, com várias formas de fazer login, incluindo uma opção de "link mágico", acesso com email e senha, e autenticação única (Single Sign On).

A Página inicial proporciona uma visão geral das métricas de desempenho de todas as soluções habilitadas para suas localidades. Você pode ver a sua Pontuação de reputação; uma Tendência de sentimento de suas avaliações; métricas "de todos os tempos", incluindo Classificação média e Volume de avaliações; dados de tendência para contas conectadas de redes sociais; e métricas de pesquisas, incluindo Classificação média de NPS e Volume de pesquisas.

Além de permitir que você veja seus dados em seu celular, o aplicativo de celular da Reputation permite um conveniente gerenciamento de reputação:

- Monitore, responda, encaminhe, e responda a avaliações de sites de terceiros.
- Solicite avaliações para suas localidades
- Crie conteúdo, gerencie conversas, e responda a comentários em redes sociais conectadas
- Inicie, visualize e responda as mensagens dos seus clientes
- Ver as mensagens dos seus clientes e responder a partir do seu dispositivo móvel.
- Administre tíquetes ao ajustar filas, estágios e tags; atualizar comentários; adicionar anexos; ou fechar tíquetes completamente
- Crie novos tíquetes através do aplicativo quando necessário
- Gerencia e responda a feedbacks de pesquisa, ou encaminhe pesquisas a um membro da sua equipe

**Nota:** seu aplicativo móvel pode parecer diferente do que mostramos neste guia, pois depende de quais soluções você tem acesso no aplicativo para computador.

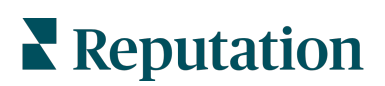

Baixe o aplicativo de celular da Reputation gratuitamente na Google Play Store ou na App Store da Apple para começar a acessar suas informações em qualquer lugar.

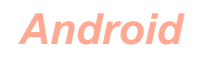

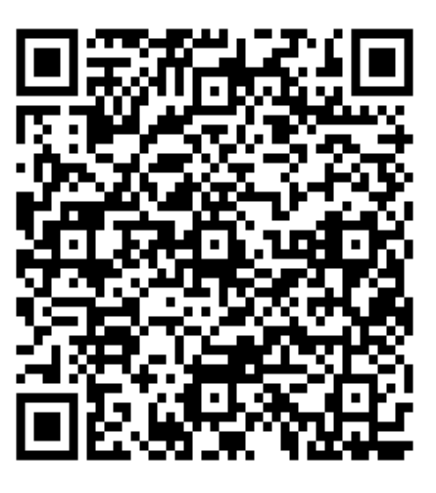

iOS

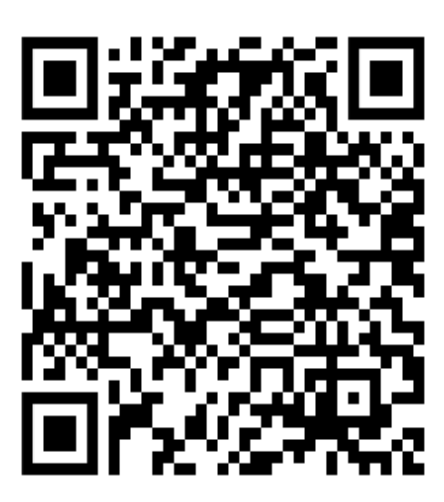

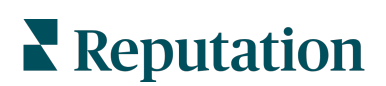

# Fazendo login no aplicativo de celular

Existem três maneiras de entrar em sua plataforma Reputation a partir do seu dispositivo móvel. Você pode usar um link mágico, o e-mail e a senha que você usa para fazer login em um computador ou SSO dentro da plataforma.

| 10:30 <b>II 🗢 </b>                  |  |
|-------------------------------------|--|
|                                     |  |
| Welcome                             |  |
| Continue with Magic Link            |  |
| Continue with Email/Password        |  |
| OR SIGN IN WITH                     |  |
| Single Sign-On Authentication (SSO) |  |
|                                     |  |
|                                     |  |
|                                     |  |
|                                     |  |
|                                     |  |

#### Para fazer login no aplicativo com um nome de usuário e senha:

- 1. Abra o aplicativo Reputation em seu dispositivo móvel e toque em Continuar com e-mail/senha).
- 2. Digite seu e-mail e senha e toque em Fazer login.

#### **Reputation**

#### Para fazer login no aplicativo com um link mágico (sem senha):

- Abra o aplicativo Reputation em seu dispositivo móvel e clique em Continuar com Link mágico.
- Digite o endereço de e-mail associado à sua conta no Reputation e toque em Enviar um link mágico.
- Verifique seu e-mail em seu dispositivo móvel. Se você não vir o e-mail, verifique sua pasta de Spam.
- 4. No e-mail, toque no link/botão de Login.

#### Para fazer login no aplicativo usando autenticação única (sem nome de usuário e senha):

Se você costuma entrar na plataforma Reputation por meio de um painel corporativo e tem um ID corporativo, use este método para fazer login.

- Abra https://app.reputation.com no navegador do seu celular. Se você ainda não estiver conectado, acesse seu aplicativo de autenticação única para iniciar o painel do Reputation.
- 2. Na parte inferior da tela, toque no link Abrir no aplicativo.

| 10:34                                          |                                      |            | ul Ş (    | ,   |
|------------------------------------------------|--------------------------------------|------------|-----------|-----|
| <                                              | *                                    | Ū          | $\square$ | ••• |
| Get started with                               | Reput                                | ation      | >         | Å   |
| Reputation 10:3<br>to Laura v                  | 4                                    |            | ¢         | ••• |
| ٢                                              | BDP<br>Eye Center                    |            |           |     |
| Hi,<br>Click on the button<br>with Reputation. | below to                             | get st     | arted     |     |
| L                                              | .og In                               |            |           |     |
| Thank you!                                     |                                      |            |           |     |
| View our <u>privacy notic</u><br>email         | ce   <u>Unsubse</u><br>notifications | cribe fron | n these   |     |
|                                                | 00                                   | 24         | C         | 34  |

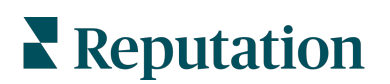

# Tela inicial

Na tela inicial, você verá seus dados em todas as soluções que a sua conta utiliza. Essa exibição é personalizável com base no que você prefere ver ao abrir o aplicativo de celular.

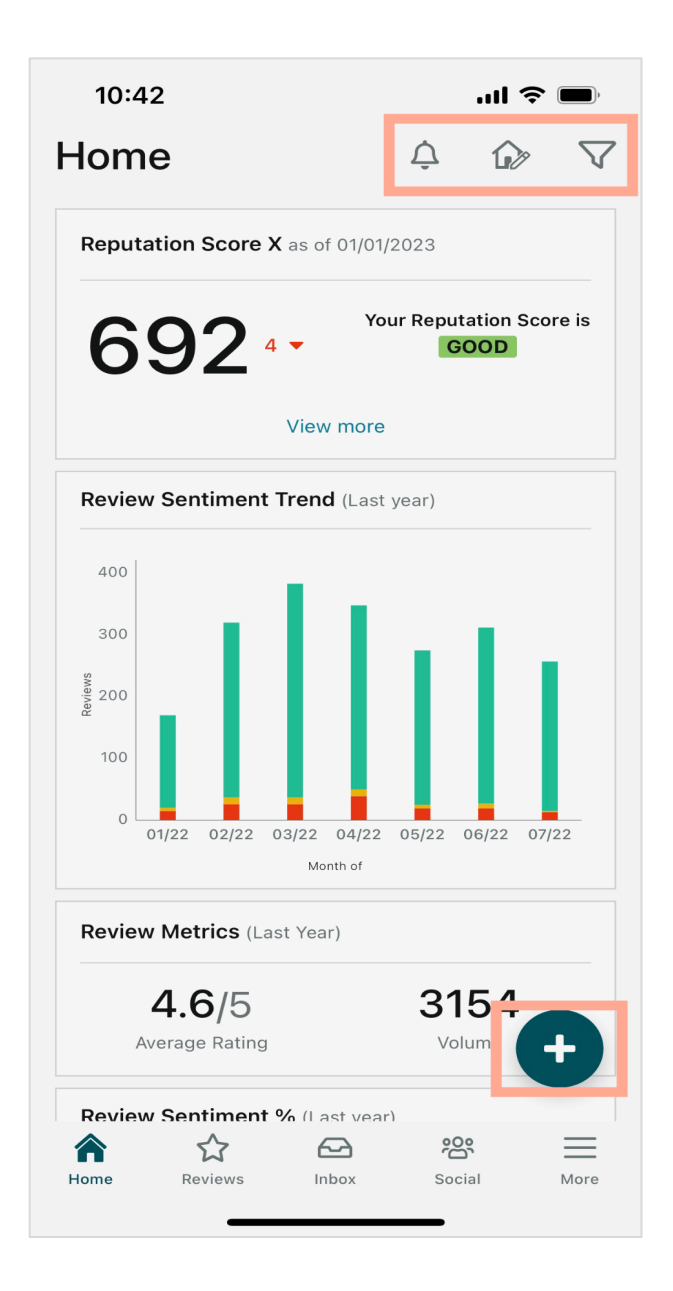

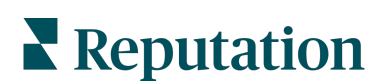

Toque nos ícones a seguir na tela inicial para:

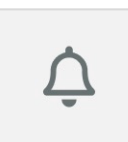

Visualizar todas as notificações ou filtrar suas notificações para todas as marcadas como não lidas.

Para criar, modificar ou excluir notificações, visite a plataforma da web ou entre em contato com a equipe de suporte do Reputation.

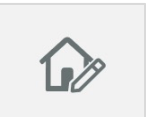

Este ícone permite selecionar, reordenar ou ocultar determinados widgets da exibição do painel. Os widgets disponíveis incluem:

- Pontuação de reputação X
- Avaliar Tendência de sentimento
- Avaliar Métricas
- Avaliar % de sentimento
- Sites de avaliação
- Métricas de redes sociais
- Métricas de pesquisa
- Tendência NPS de pesquisa
- Métricas de ações

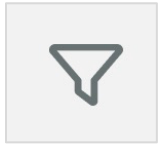

Filtre os dados do seu painel na tela inicial por estado, intervalo de datas, local etc. Esta informação é personalizável com base nas suas necessidades. Entre em contato com o suporte ou com o Gerente de Sucesso do Cliente para obter assistência.

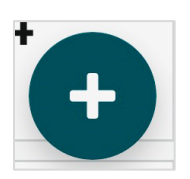

Toque no ícone de 'mais' para:

- 1. Iniciar uma conversa via Caixa de entrada,
- 2. Criar uma postagem de rede social
- 3. Ou enviar um Convite de avaliação

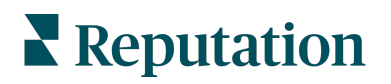

# Avaliações

Toque em **Avaliações** no menu de navegação inferior da tela. Isso mostrará todas as avaliações que você recebeu sobre a sua empresa.

**Nota:** certifique-se de que suas fontes estejam conectadas corretamente. Ajuste suas conexões verificando suas fontes em Configurações gerais no seu computador.

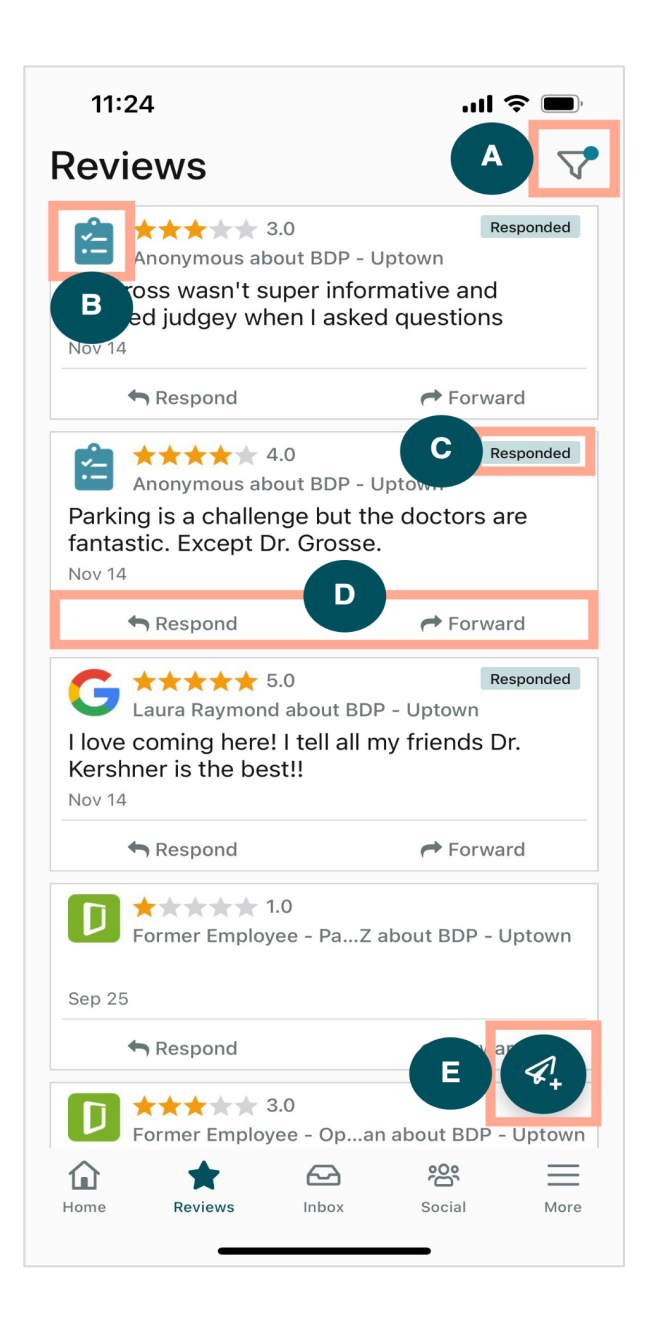

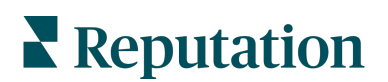

| Α | Filtre quais avaliações aparece                                                                                                    | m em seu painel.                                                                                                    |
|---|----------------------------------------------------------------------------------------------------|----------------------------------------------------------------------------------------------------|
| В | Isso mostra de qual fonte a ava<br>Glassdoor etc.                                                                                                    | liação veio, por exemplo, Facebook, Google,                                                                                                    |
| С | Isso mostra se a avaliação foi r                                                                                                    | espondida ou ainda não.                                                                                                    |
| D | Responda à mensagem dentro encaminhar um problema adicio                                                                                                    | do aplicativo ou envie para a pessoa apropriada para<br>onal.                                                                                                    |
| E | <ul> <li>Solicite avaliações dos seus clia</li> <li>1. Toque neste ícone para</li> <li>2. Toque nos locais dos qu</li> <li>3. Adicione o nome comple</li> <li>4. Escolha o modelo de so</li> <li>5. Toque no ícone de 'mais</li> <li>6. Toque em Enviar SMS</li> </ul> | entes por meio de mensagens SMS.<br>começar.<br>Jais você gostaria que essa solicitação viesse.<br>eto e o número de telefone do cliente.<br>licitação de revisão que deseja usar.<br>licitação de revisão que deseja usar.<br>c' (+) no canto inferior direito para adicionar a mídia.<br>para enviar uma solicitação.<br><u>11:42</u><br><u>BDP-Uptown &gt;</u><br><u>Customer Full Name<br/>Laura Raymond</u><br><u>Phone Number<br/>+1 (234) 567-8910</u><br><u>Template<br/>Reputation Live Default Message<br/>Preview<br/>Hi, Thanks for visiting {{ocation-name}}<br/>Can you take a minute to leave us a quick<br/>review by clicking the link below? {{#is-<br/>single-source}}{{first-source-ur}}{{first-source}}<br/>}</u> |

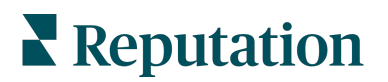

### Caixa de entrada

Toque em **Caixa de entrada** no menu de navegação inferior da tela para gerenciar mensagens recebidas e enviadas a seus clientes.

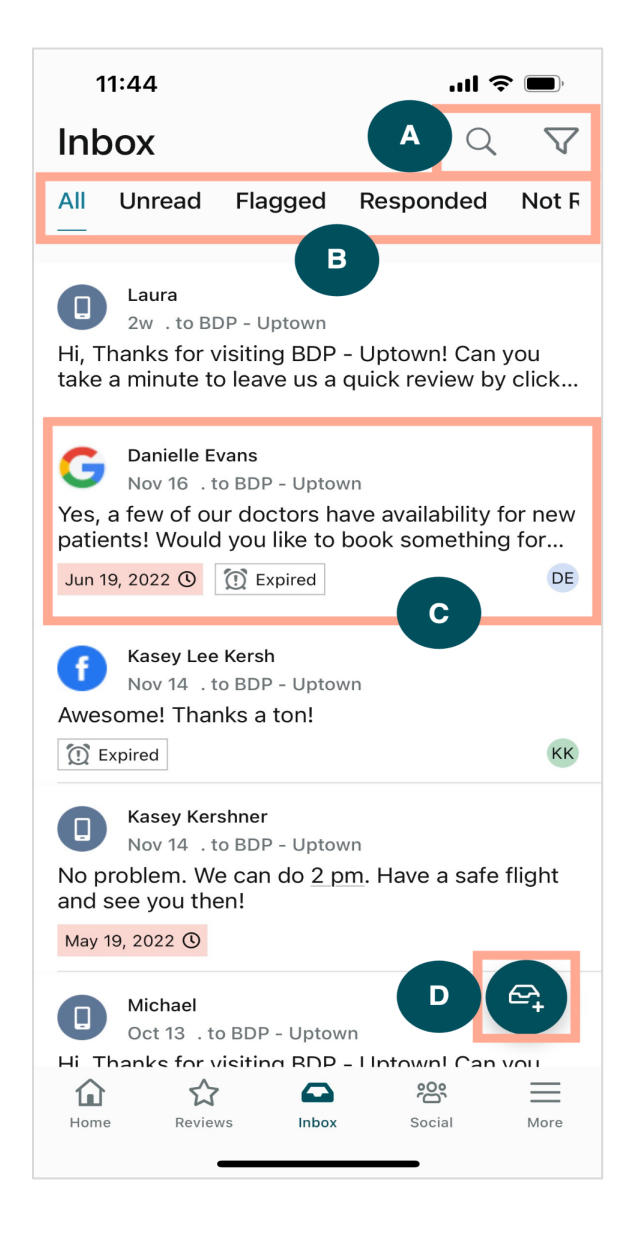

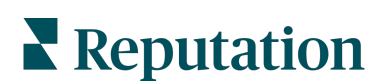

| Α | Use a lupa para pesquisar uma mensagem específica ou use o ícone de funil para filtrar suas mensagens.                                                                                                    |
|---|----------------------------------------------------------------------------------------------------|
| В | Filtre suas mensagens para mostrar Todas as mensagens, Não lidas, Sinalizadas,<br>Respondidas ou Não respondidas.                                                                                                    |
| C | <ul> <li>Toque em uma mensagem para se aprofundar nos detalhes da conversa. Ao abrir a conversa, você pode:</li> <li>Responder (digite sua própria mensagem ou use uma das respostas macro modelo)</li> <li>Atribuir a</li> <li>Definir estágio (aberto ou fechado)</li> <li>Definir a causa principal (motivo da avaliação)</li> <li>Marcar como Não lida</li> <li>Marcar como Sinalizada</li> <li>Definir ou remover uma data de vencimento (para responder em um momento oportuno)</li> <li>Adicionar Notas de conversa</li> </ul> |
| D | Toque neste ícone para iniciar uma nova conversa usando mensagens SMS.                                                                                                    |

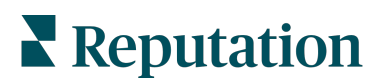

### **Redes sociais**

Toque em **Redes sociais** no menu de navegação inferior da tela para ver suas postagens recentes das redes sociais ou seu próximo calendário.

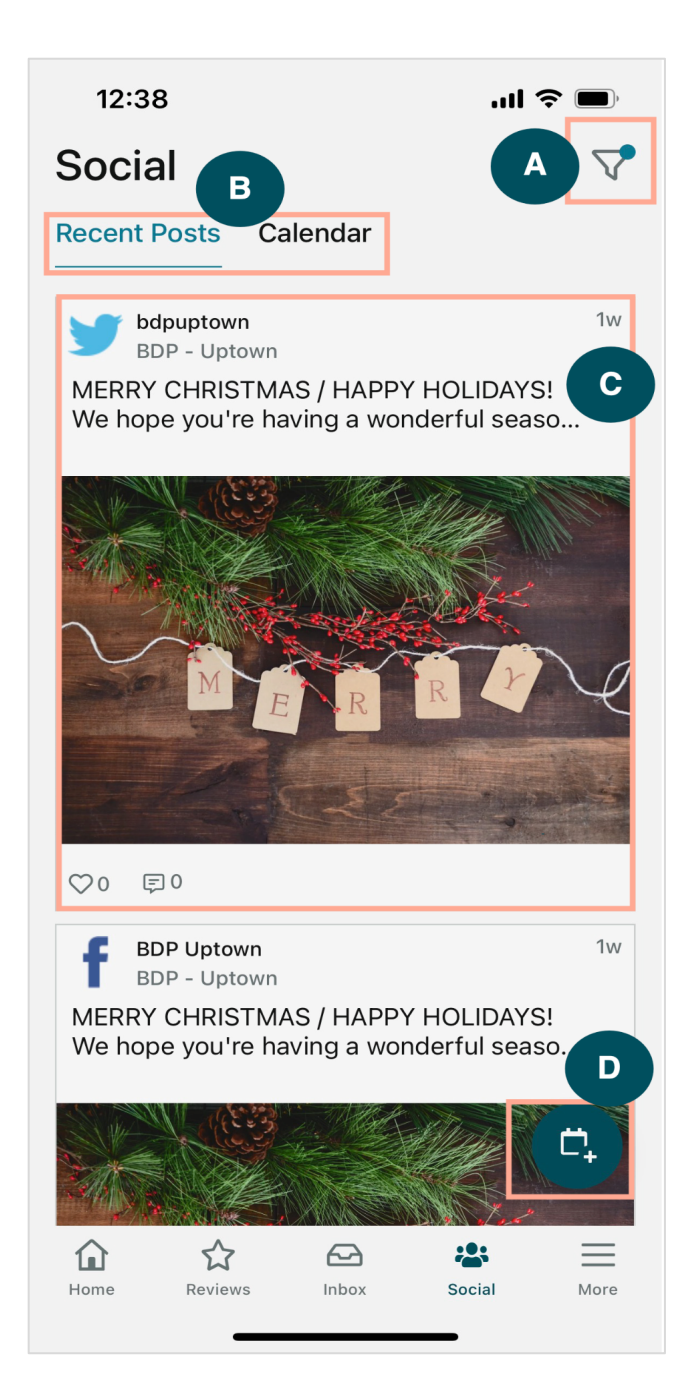

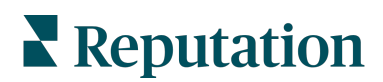

| Α | Filtre quais postagens das redes sociais você gostaria de exibir em seu Painel de redes sociais.                                                                                                    |
|---|----------------------------------------------------------------------------------------------------|
| В | <ul> <li>Navegue entre Postagens recentes ou Calendário: <ul> <li>A guia Postagens recentes mostra o conteúdo que já foi postado em seus canais sociais. Você também pode visualizar o engajamento pelo número de curtidas e comentários exibidos em cada postagem.</li> <li>A guia Calendário permite visualizar postagens agendadas.</li> </ul> </li> </ul>                                                                                         |
| С | Toque em uma postagem individual para obter mais opções. Aqui, você pode comentar a postagem e responder a outras pessoas com uma mensagem escrita, foto ou vídeo.                                                                                                    |
| D | <ul> <li>Este ícone permite que você crie uma postagem.</li> <li>1. Toque no ícone.</li> <li>2. Selecione as contas nas quais deseja postar a partir das redes sociais conectadas. Conexões de fontes de mídia social podem ser adicionadas na plataforma Reputation.</li> <li>3. Carregue suas imagens/vídeos a serem postados ou selecione a mídia na biblioteca de recursos.</li> <li>4. Clique em Publicar ou agendar para mais tarde.</li> </ul> |

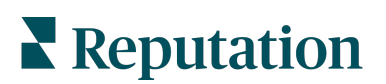

# Mais

Toque em **Mais** no menu de navegação inferior da tela obter para recursos adicionais. Aqui, você pode se aprofundar ainda mais nos dados de Ações e Pesquisas, verificar seu Ranking de solicitações e ajustar suas Configurações.

**Nota:** essas opções de menu podem ser diferentes com base nas soluções que sua empresa usa na plataforma Reputation. *Nem todo mundo tem uma guia Mais.* 

#### Ações

Verifique o status dos tíquetes dos clientes em seu próprio dispositivo móvel. Veja quantos tíquetes estão pendentes ou vencidos, sua taxa de resolução e a porcentagem de tíquetes que foram fechados no prazo. Além disso, você pode responder ao tíquete, enviar ou compartilhar para encaminhar e até mesmo criar um novo tíquete.

| ctions              | Q. <u>≢</u>                                 |
|---------------------|---------------------------------------------|
| Overdue<br><b>7</b> |                                             |
| (within SLA)        |                                             |
| ı Time<br>6         |                                             |
|                     | Ctions<br>Overdue<br>7<br>(within SLA)<br>6 |

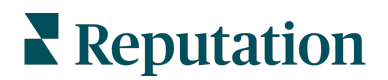

#### Pesquisa

Responda ou encaminhe o feedback da pesquisa com um simples toque do seu dedo.

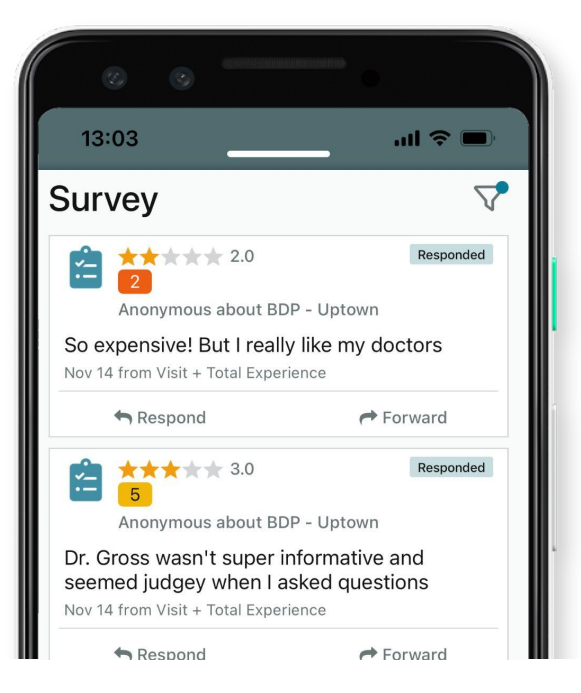

#### Ranking de solicitações

Veja como sua equipe está se saindo quando se trata de solicitações de avaliação. Este ranking mostra cada usuário, quantas solicitações eles enviaram e quantas avaliações eles geraram.

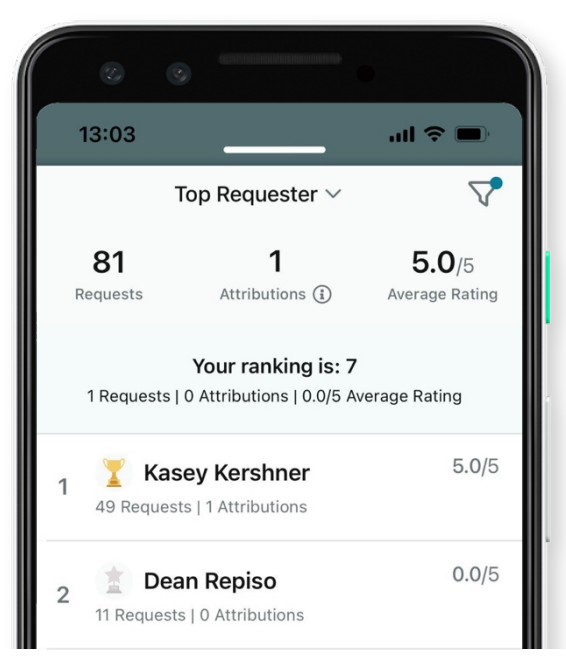

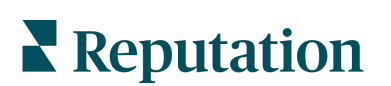

### **Recursos** adicionais

- Ações
- Administrador
- Brand Social
- Anúncios de empresa
- Painéis
- Experiência
- Caixa de entrada
- Páginas e localizadores
- Conectar-se com um representante

- Pontuação de reputação
- Relatórios
- Solicitações
- Avaliações
- Escuta social
- Social Suite
- Pesquisas
- Widgets

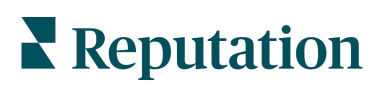